# **MyPension**

- 1. Registrazione
- 2. Istruzioni per il login
- 3. FAQ

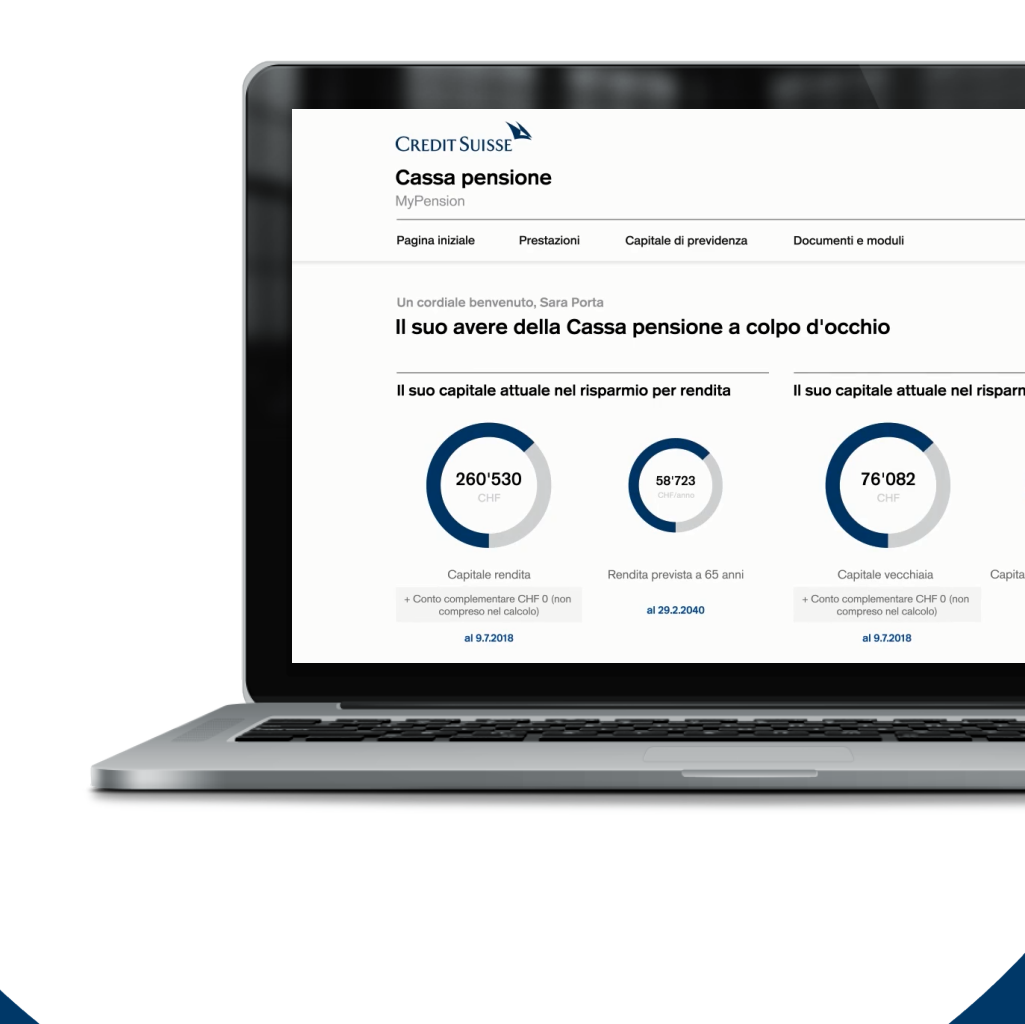

# Indice

| 1.  | Registrazione                                |    |
|-----|----------------------------------------------|----|
| 1.1 | Preparativi                                  | 3  |
| 1.2 | Registrazione                                |    |
|     | con Authenticator                            | 4  |
|     | con passkey                                  | 7  |
| 2.  | Istruzioni per il login<br>con Authenticator | 10 |
|     | con passkey                                  | 12 |
|     |                                              |    |

3. FAQ 14

## 1. Registrazione

## 1.1. Preparativi

Per la registrazione è necessario il proprio numero AVS risp. di assicurazione sociale a 13 cifre.

Prima di avviare la procedura di registrazione, scarichi un'app Authenticator sul suo smartphone o tablet (per MyPension è ammesso un solo apparecchio mobile).

App raccomandate:

- Google Authenticator;
- Microsoft Authenticator (è richiesto l'account utente).

L'app Authenticator è un programma indipendente da MyPension per l'autenticazione dell'utente.

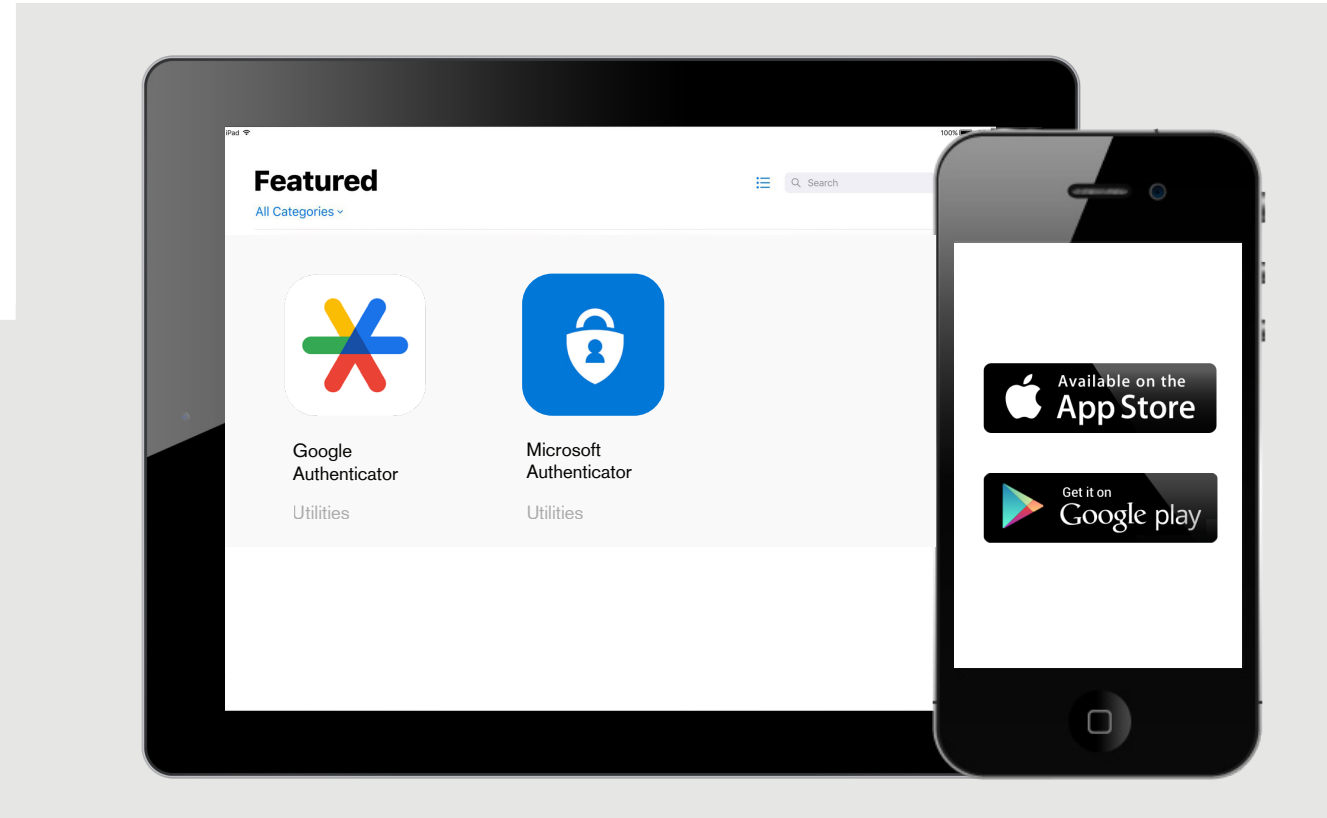

Nota:

l'app SecureSign per l'Online Banking del Credit Suisse non può essere utilizzata per MyPension.

## 1.2. Registrazione

## Authenticator

Una nuova registrazione si rende necessaria in uno dei seguenti casi:

- si è appena affiliato alla Cassa pensione del Credit Suisse;
- non ha mai eseguito una nuova registrazione dall'introduzione della nuova procedura di login ad ottobre 2024;
- ha dimenticato la sua password;
- intende registrare un nuovo smartphone/Authenticator.

|            | Italiano v                                                                                        |                             |
|------------|---------------------------------------------------------------------------------------------------|-----------------------------|
| <b>O</b> N | n è ancora registrato/a? Allora clicca su «Registrazione»<br>basso.                               | L .                         |
| E-mail     |                                                                                                   |                             |
| Password   | imenticata   Registrazione di un nuovo smartphone /                                               | «Registrazione» (in rosso). |
| Authentica | Login                                                                                             |                             |
|            | Passkey Usare la passkey per accedere senza     password.                                         |                             |
| Sup        | FAQ / istruzioni per l'accesso<br>orto MyPension: support.mypension@mypension.ch<br>Registrazione |                             |
|            |                                                                                                   |                             |
|            |                                                                                                   |                             |

| 2                                                                                                    | <sub>Italiano v</sub><br>Registrazione                                                                                                    |
|----------------------------------------------------------------------------------------------------|----------------------------------------------------------------------------------------------------|
| Indichi il suo indirizzo e-mail e il<br>suo numero AVS risp. di assicura-<br>zione sociale a 13 cifre.<br>Per la prima registrazione utilizzi l'indirizzo e-<br>mail della nostra infomail. | Vale per:  Autor utente  Assword dimenticata  Registrazione di un nuovo smartphone / Authenticator  E-mail  Numero AVS risp. di assicurazione sociale  Invia |
|                                                                                                    |                                                                                                    |

## 3

Se l'indirizzo e-mail e il numero AVS risp. di assicurazione sociale sono corretti, riceverà un'e-mail con un link di verifica.

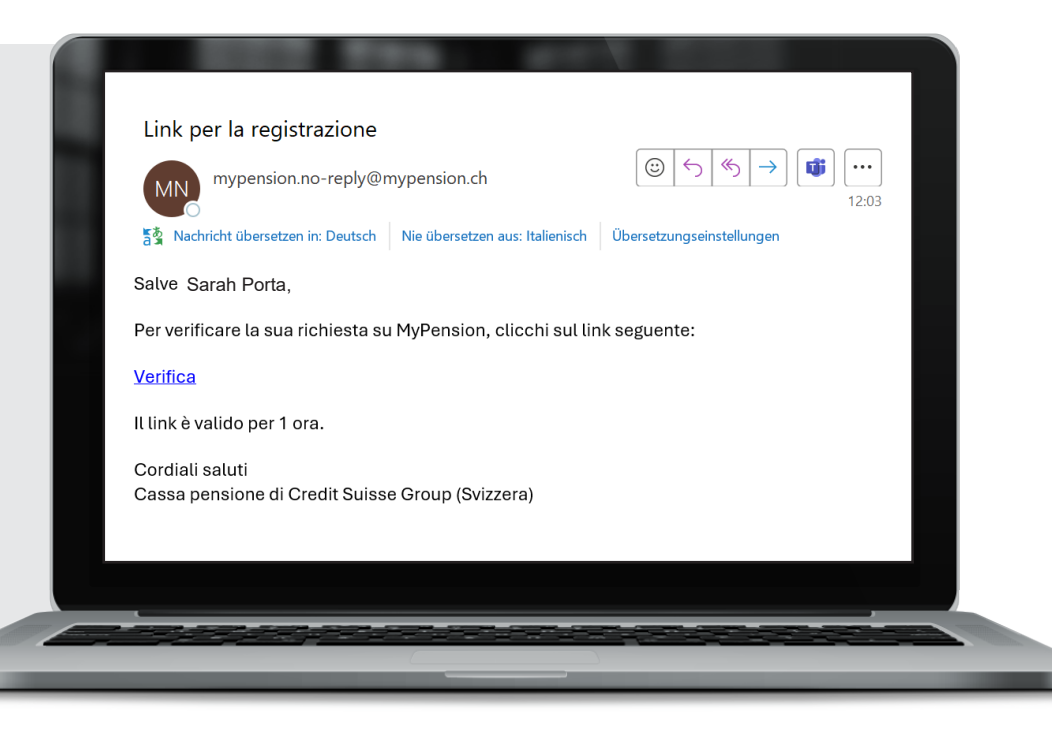

| Aggiornamento della password                                                                                                    | 4                                   |
|----------------------------------------------------------------------------------------------------|-------------------------------------|
| A Dave cambiare la password.                                                                                                    |                                     |
| La password deve soddiafare i requisiti seguenti: <ul> <li>-Almeno &amp; Caratteri di lungheza</li> <li>-Almeno una lettera maiuscola (a-zi)</li> <li>-Almeno una lettera minuscola (a-zi)</li> <li>-Almeno un carattere speciale (ad es. 1, @, #, \$)</li> </ul> Nuova Password Conferma password Conferma password Conferma password Conferma password Conferma password Conferma password Conferma password Conferma password Conferma password Conferma password Conferma password Conferma password Conferma password Conferma password | Definisca la sua nuova<br>password. |
|                                                                                                    |                                     |

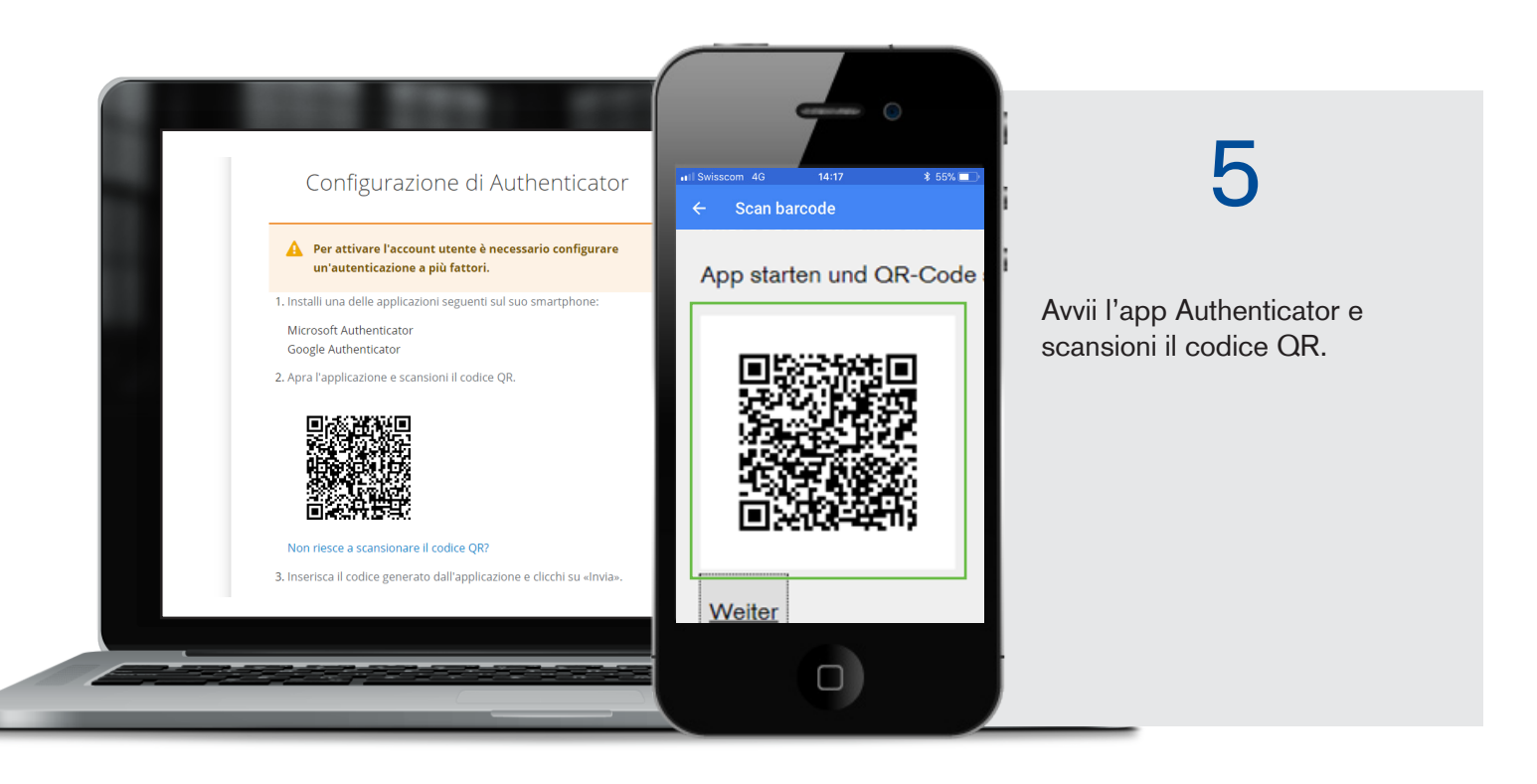

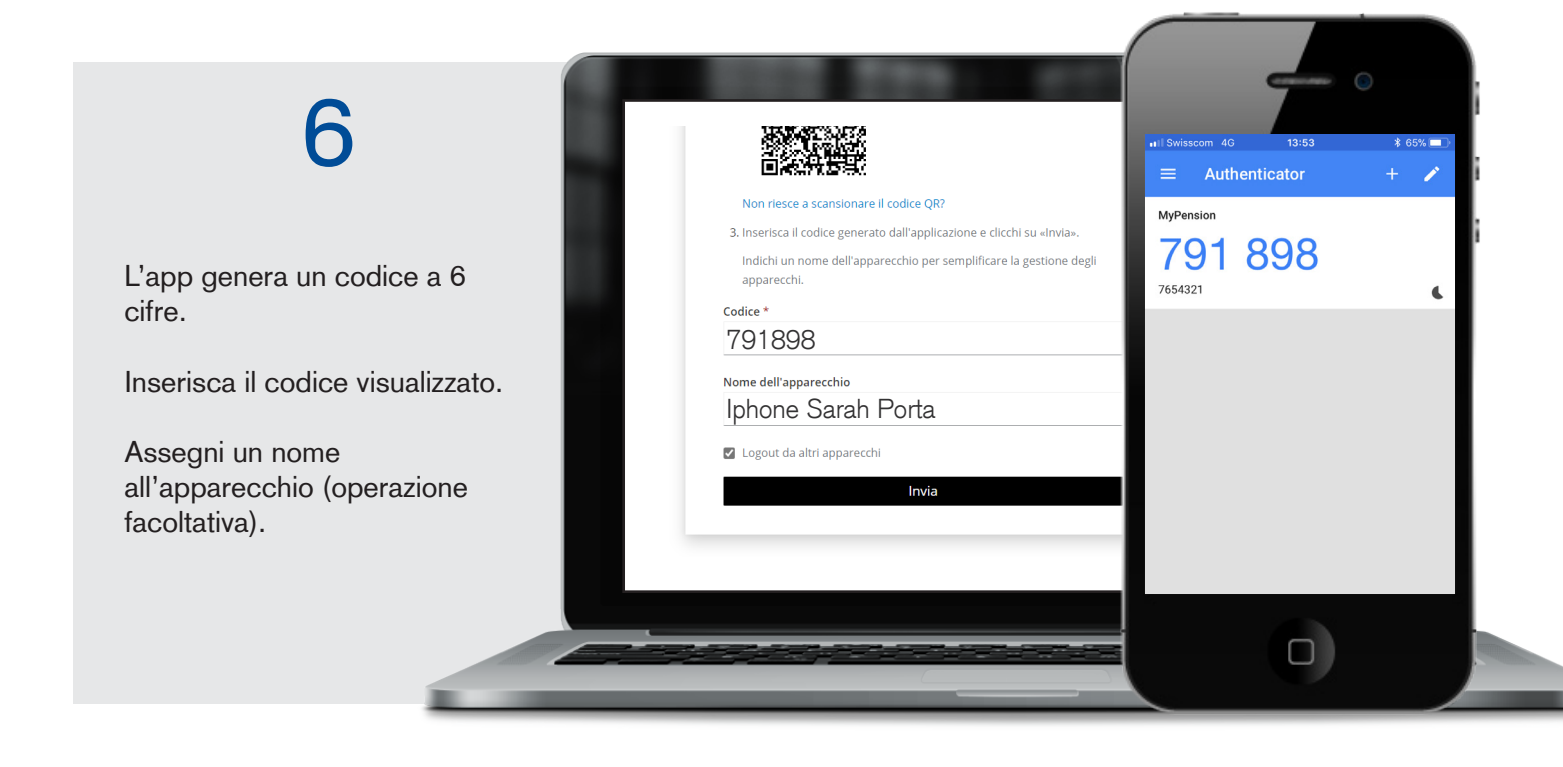

Qui può impostare una passkey (vedasi il prossimo capitolo). Può tuttavia saltare questa procedura cliccando su «Più tardi» e accedere direttamente al portale.

## 1.3. Registrazione

## Passkey

La passkey le consente di effettuare il login tramite riconoscimento facciale o impronta digitale. È possibile impostare una passkey sul proprio smartphone, tablet o laptop.

(Registrazione riuscita! È possibile impostare facoltativamente una passkey. Se questo non funziona a causa della sicurezza interna della banca, contattare: support.mypension@mypension.ch)

### Di seguito è descritta la procedura con lo smartphone.

| 1                                                                                             |                                                                                                  |
|-----------------------------------------------------------------------------------------------|--------------------------------------------------------------------------------------------------|
| Può impostare una passkey<br>dopo la registrazione della sua<br>autenticazione a due fattori. | Italiano v  Registrazione chiave di sicurezza  Logout da altri apparecchi  Registrati  Più tardi |
|                                                                                               |                                                                                                  |

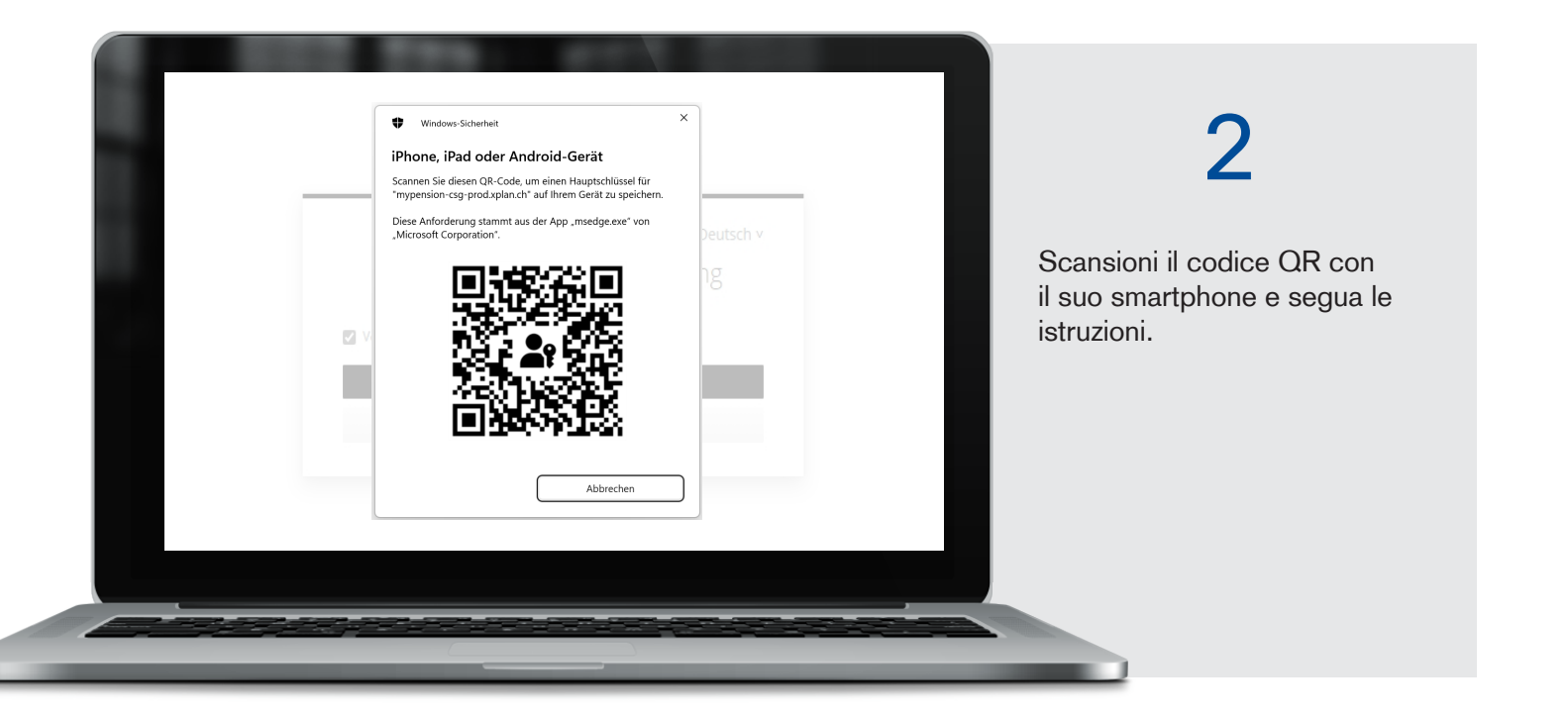

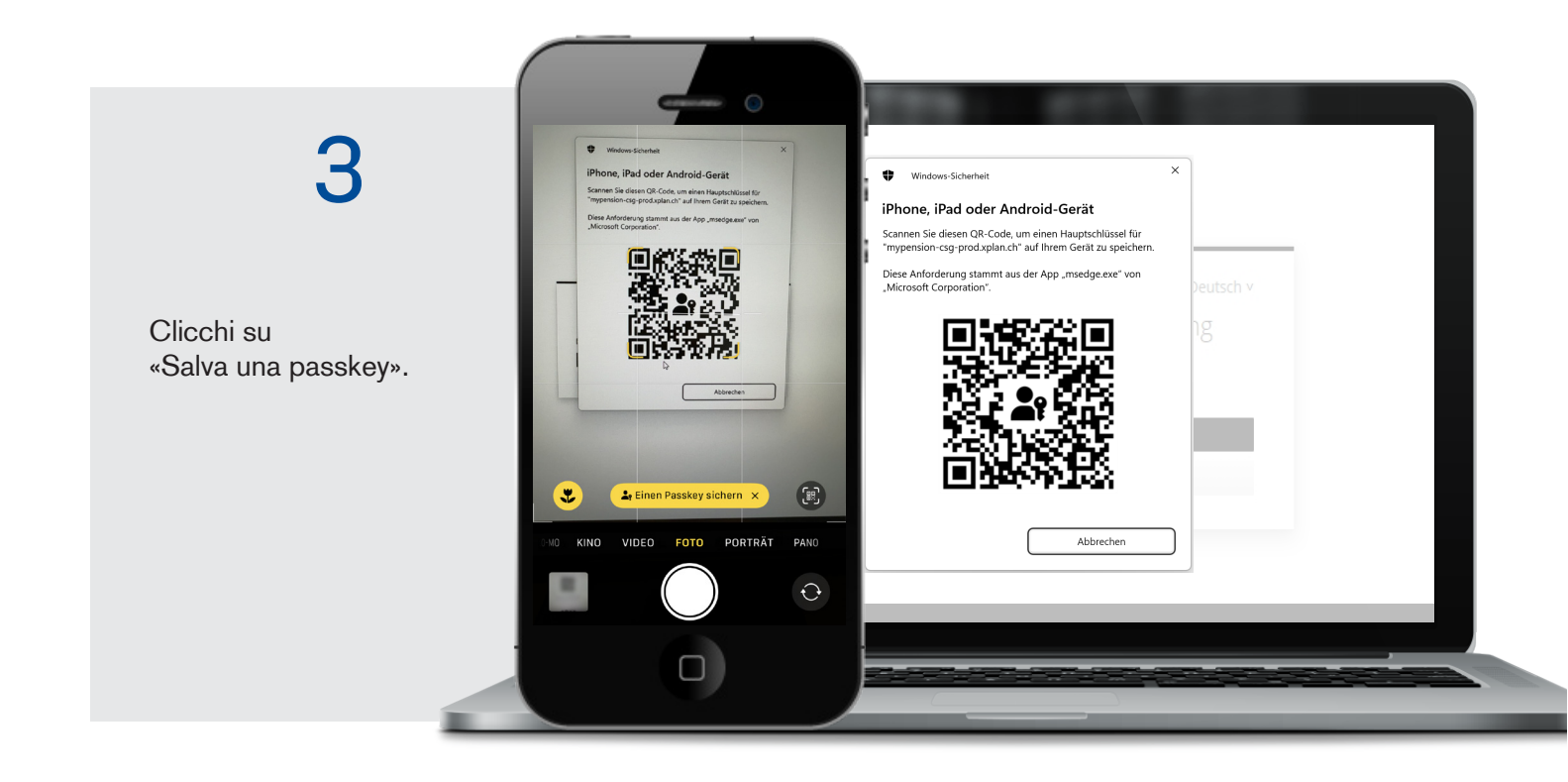

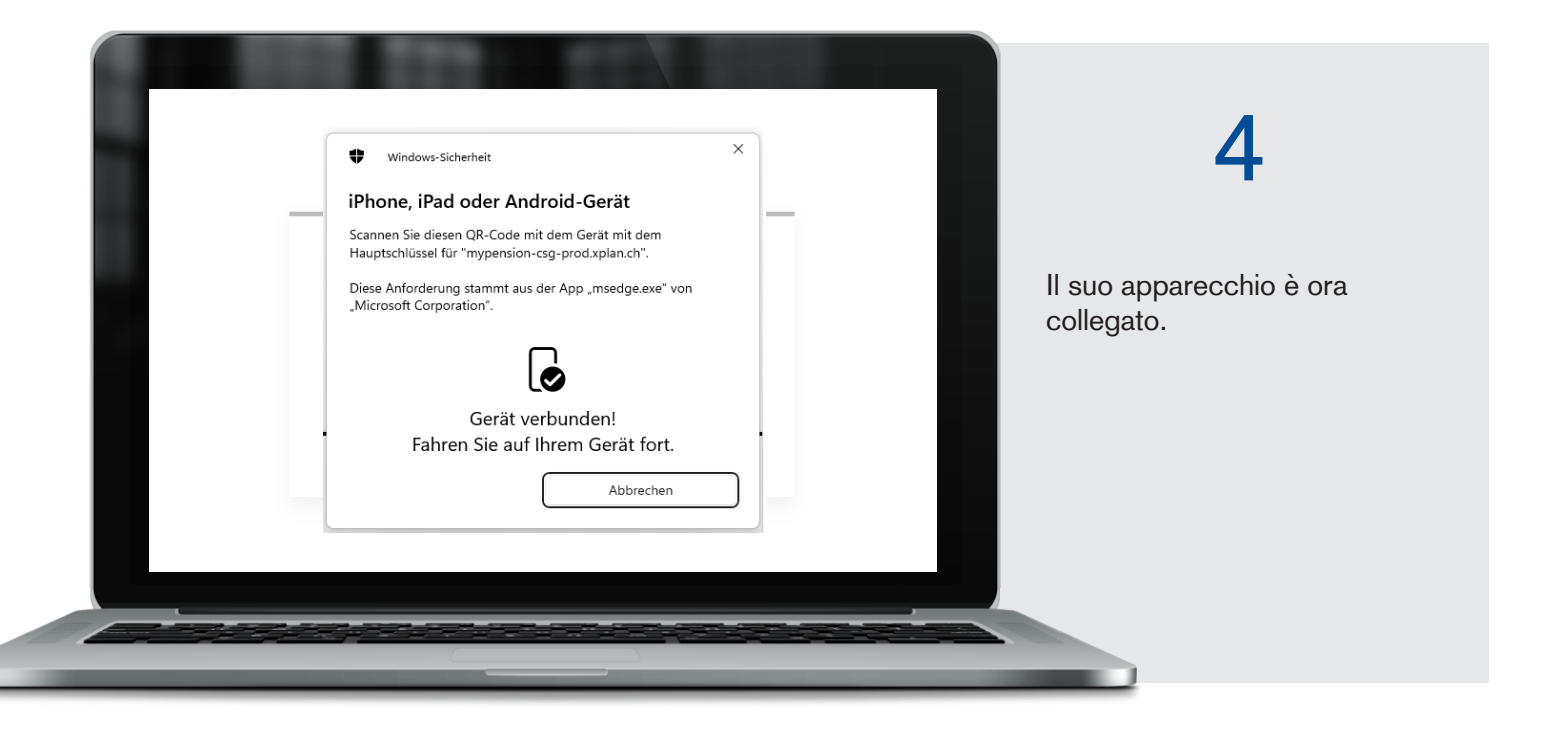

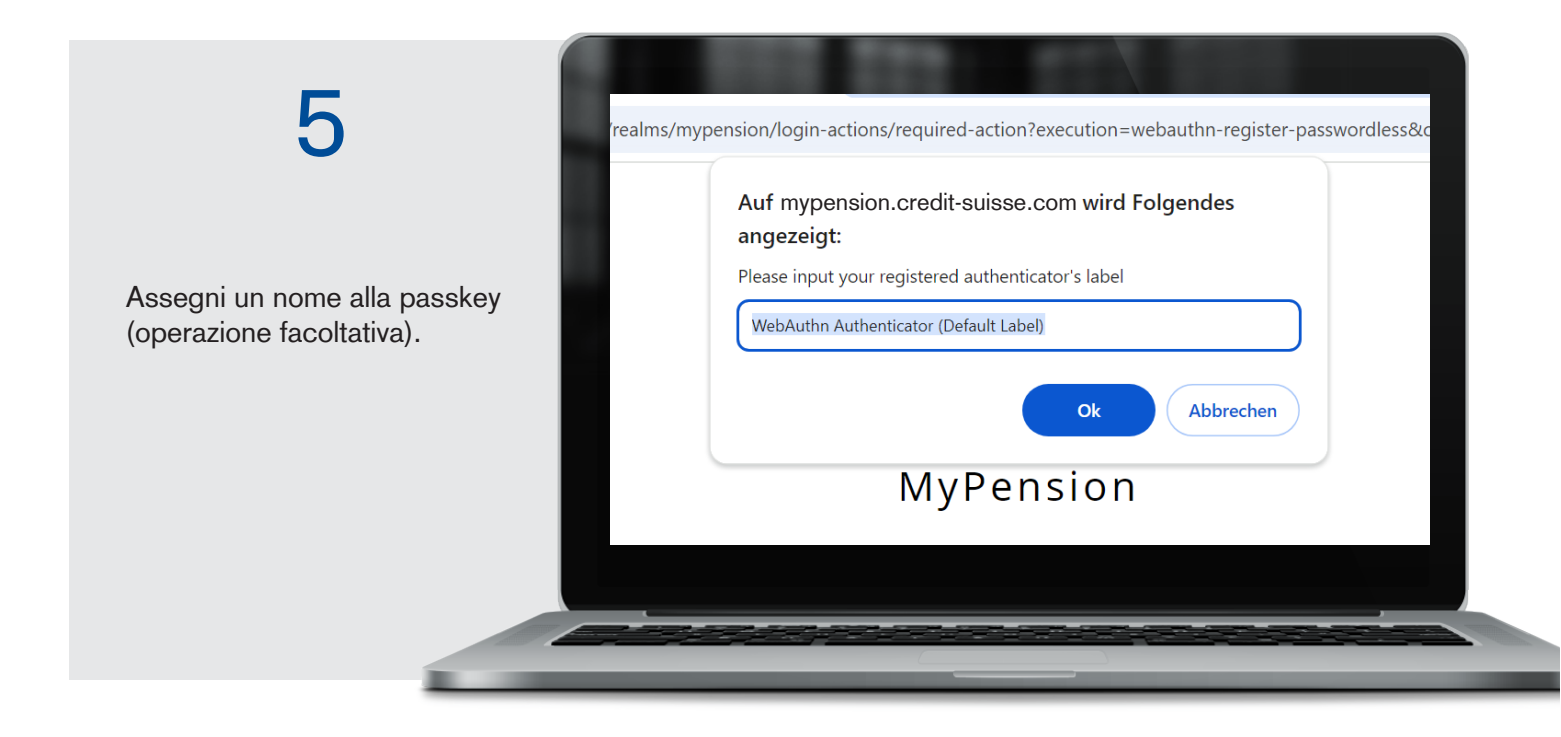

## 2. Istruzioni per il login

Il login per MyPension si trova in alto a destra sulla pagina web pensionskasse.credit-suisse.com/it/

|                             |                             |                |                                                   |                       | EN DE FR I         | Login Myi | Pension |
|-----------------------------|-----------------------------|----------------|---------------------------------------------------|-----------------------|--------------------|-----------|---------|
| Credit Suisse Cassa pension |                             |                | sione (Sviz                                       | zzera)                |                    |           |         |
| $\sim$ Piano di previdenza  | ✓ Beneficiari<br>di rendita | ~ Investimenti | <ul> <li>Conoscenze<br/>specialistiche</li> </ul> | $^{\vee}$ Noi per voi | $^{\vee}$ Download | MyPension | م       |

In alternativa può accedere al login anche con questo link diretto: mypension.credit-suisse.com

## Login con Authenticator

| -                                 | Italiano v                                                                                            |
|-----------------------------------|----------------------------------------------------------------------------------------------------|
| 1                                 | Non è ancora registrato/a? Allora clicca su «Registrazione» in basso.                                 |
|                                   | E-mail                                                                                                |
| Inserisca il suo indirizzo e-mail | Password                                                                                              |
|                                   | Password dimenticata   Registrazione di un nuovo smartphone /                                         |
| Immetta la sua password.          | Authenticator<br>Login                                                                                |
|                                   | Q <sub>e</sub> Passkey                                                                                |
|                                   | Usare la passkey per accedere senza > password.                                                       |
|                                   | FAQ / istruzioni per l'accesso<br>Supporto MyPension: support.mypension@mypension.ch<br>Registrazione |
|                                   |                                                                                                    |
|                                   |                                                                                                    |
|                                   |                                                                                                    |
|                                   |                                                                                                    |

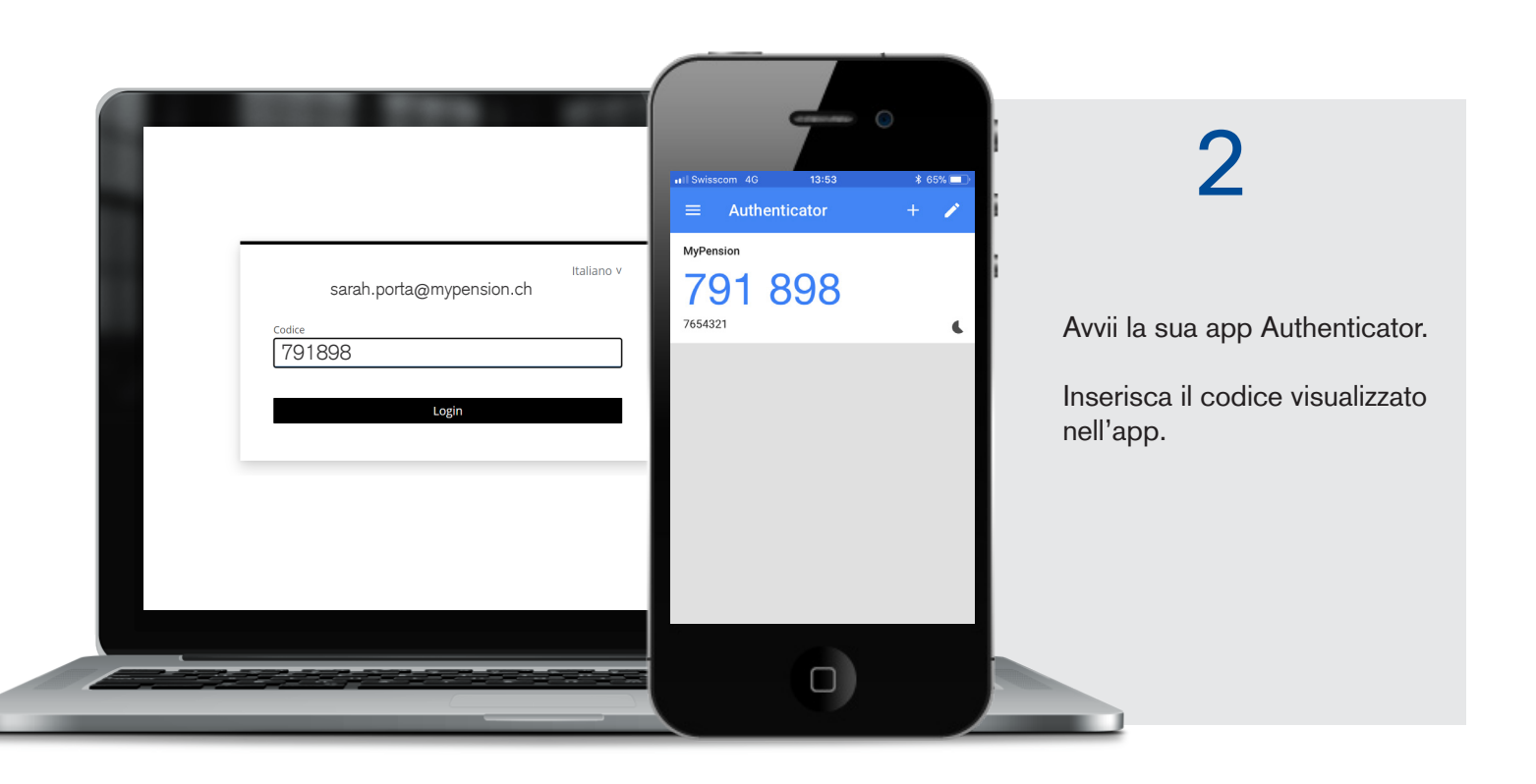

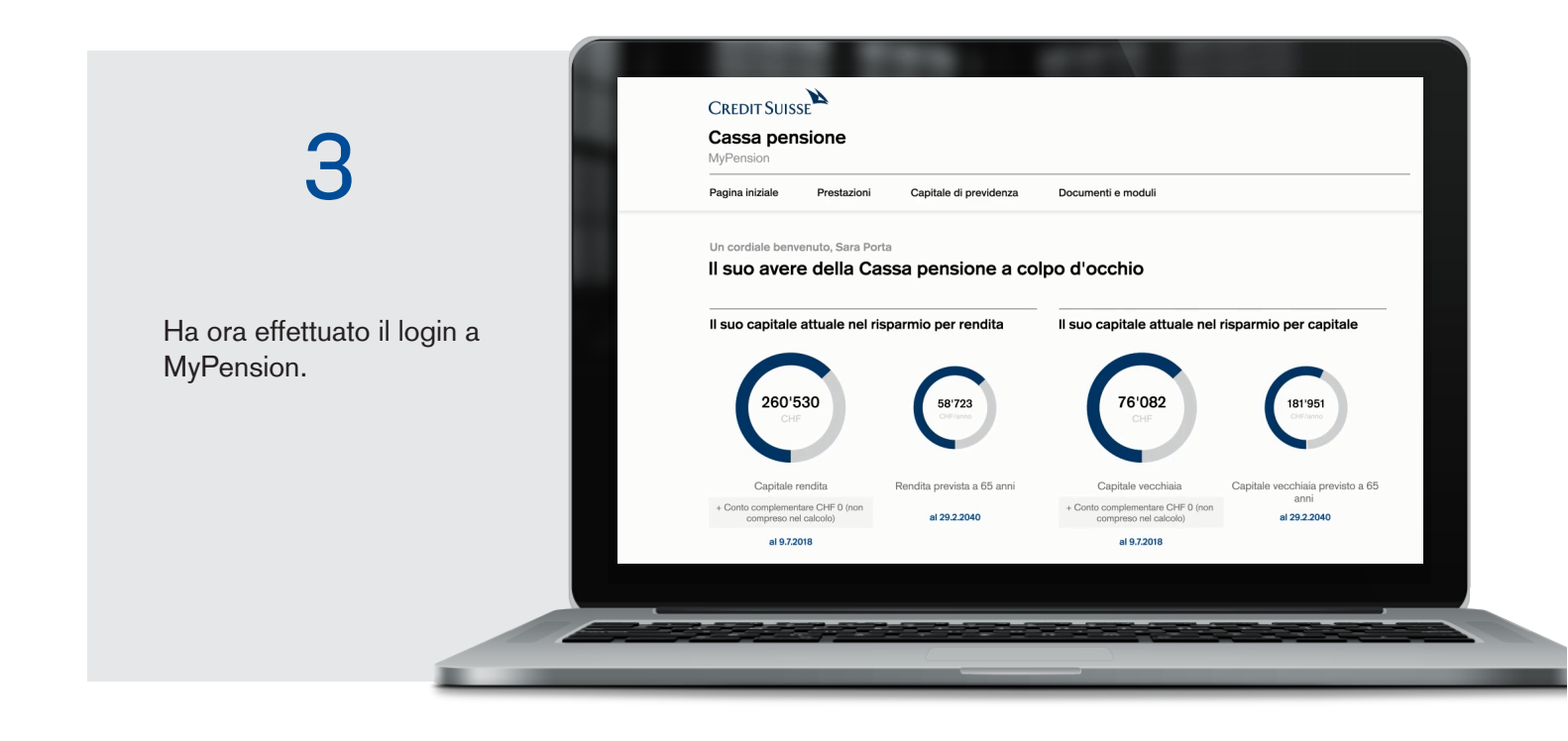

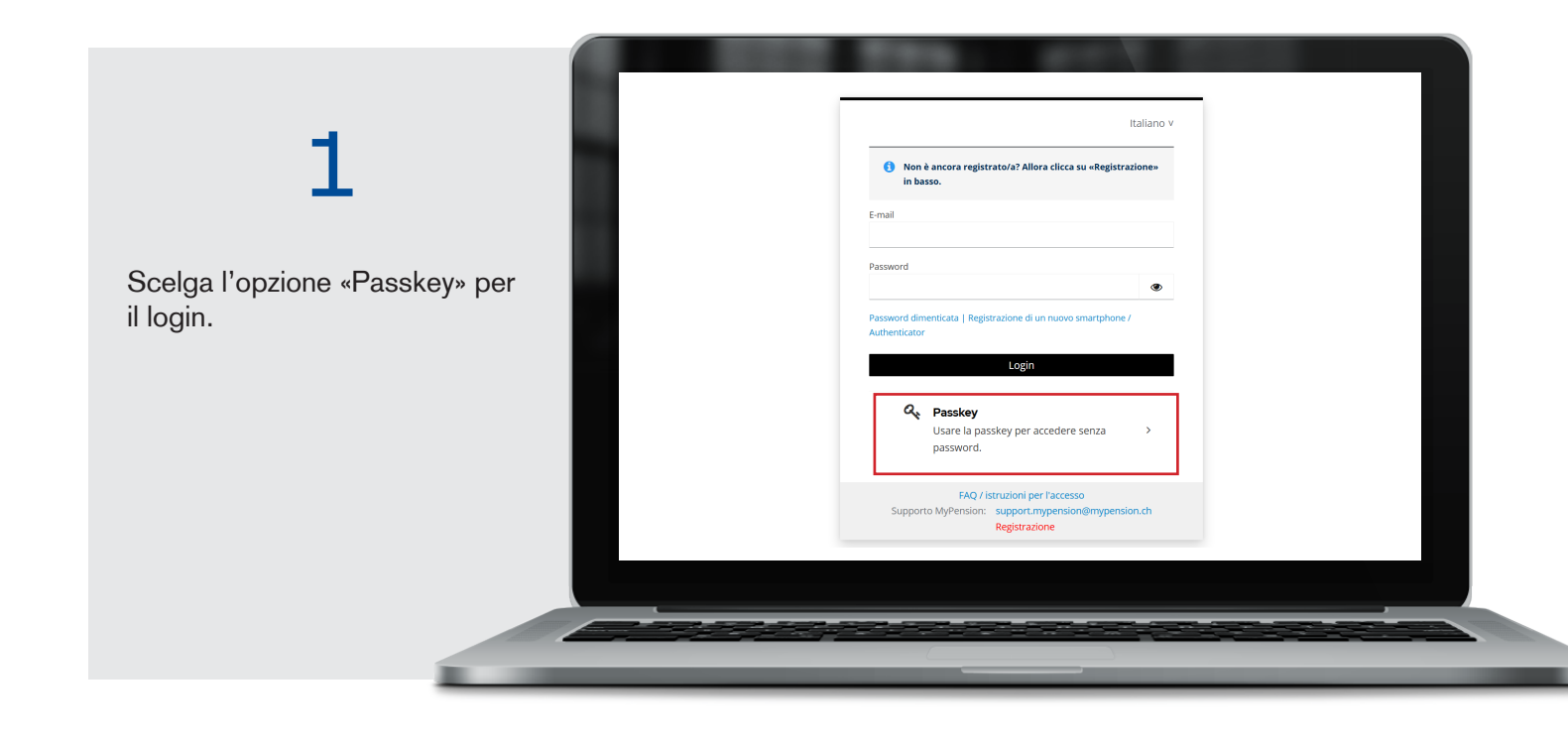

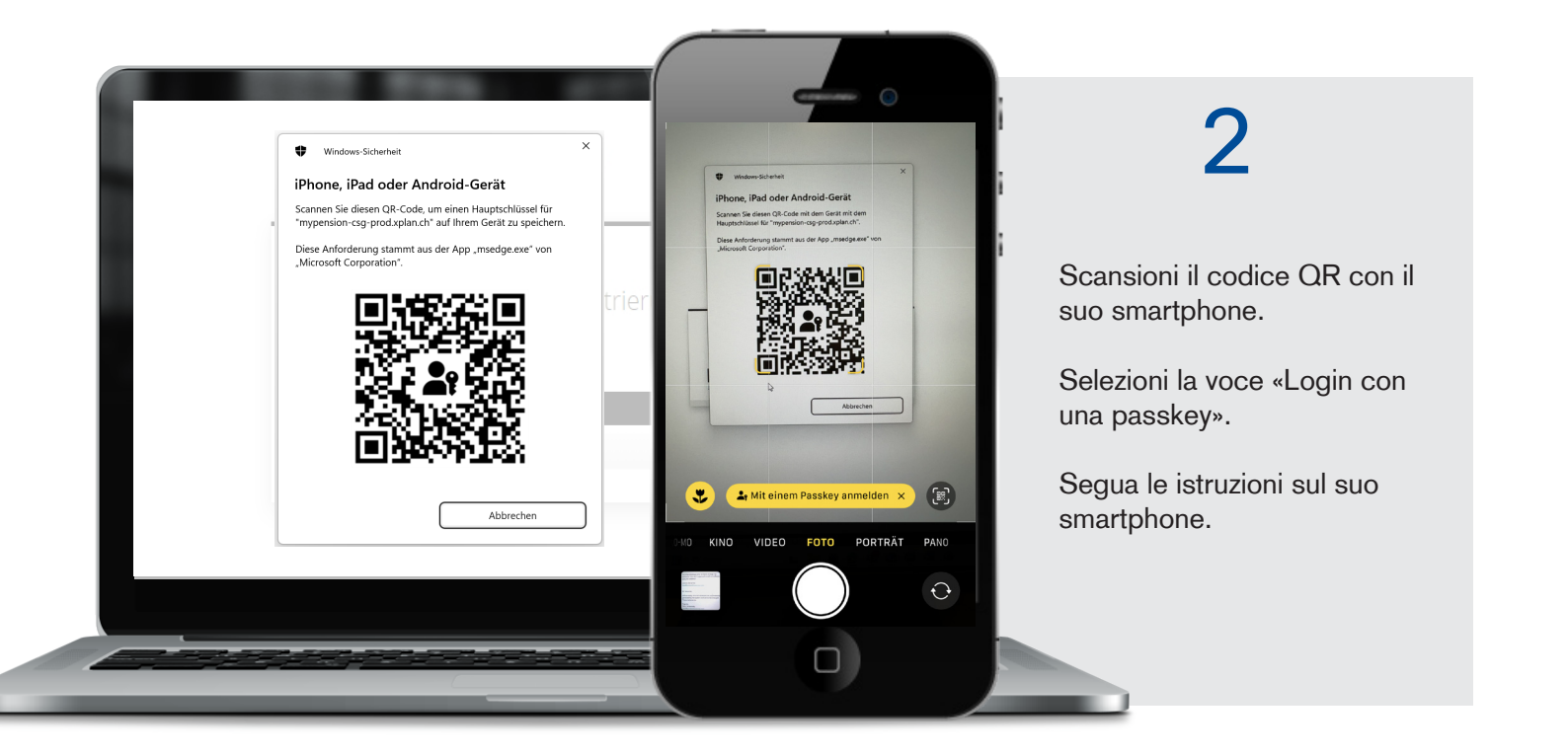

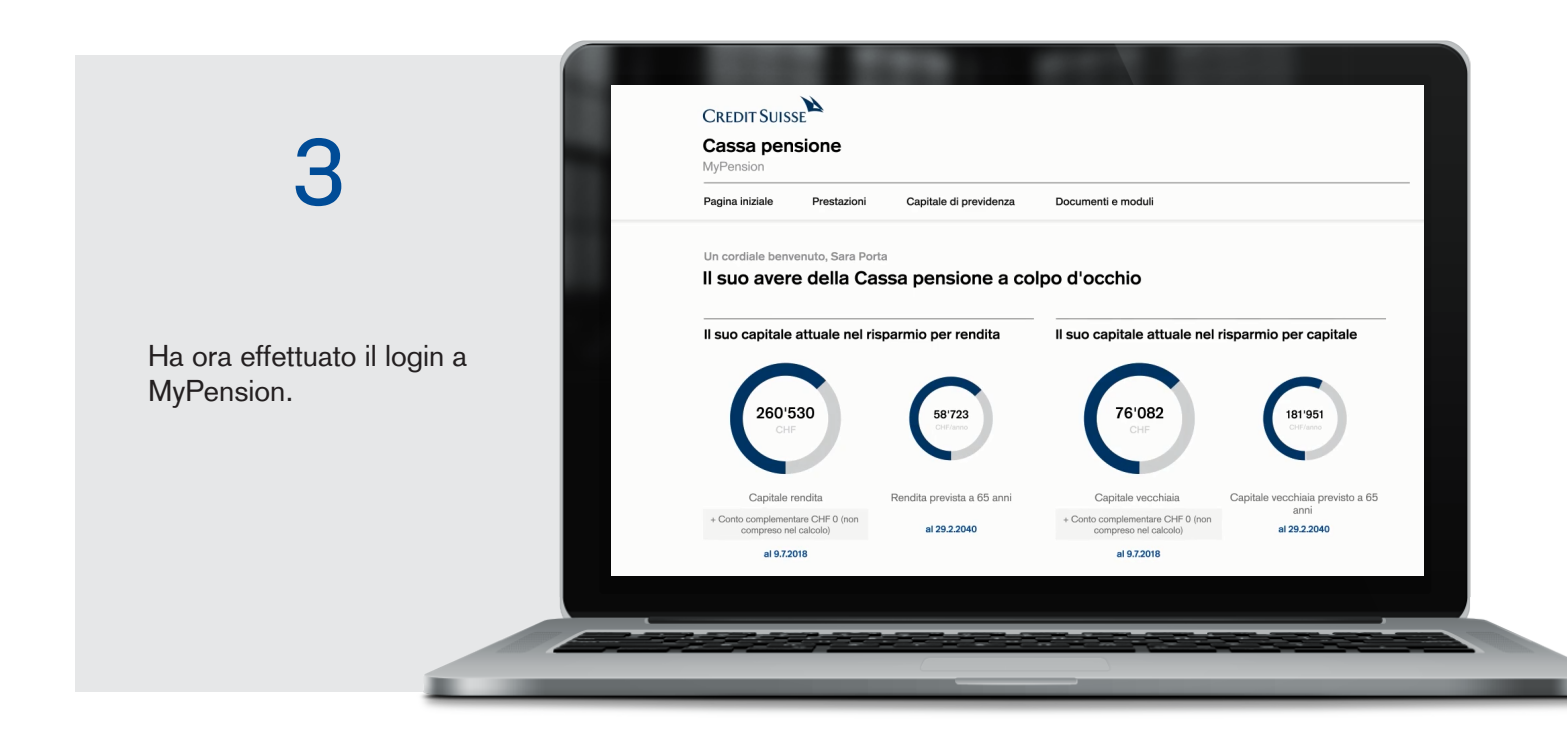

## 3. FAQ servizio di supporto MyPension

### Numero AVS risp. di assicurazione sociale

Utilizzi il suo numero AVS risp. di assicurazione sociale a 13 cifre.

#### Indirizzo e-mail

Per la prima registrazione su MyPension utilizzi l'indirizzo e-mail della nostra infomail. Su MyPension, nell'area «Elabora profilo», ha la possibilità di modificare il suo indirizzo e-mail. In questo caso, si cambia anche l'email sullo smartphone (Authenticator/Passkey).

### Problemi con l'app Authenticator?

- Si accerti che la sincronizzazione dell'ora sul suo smartphone/tablet sia attiva (è possibile definire l'impostazione automatica dell'ora alle impostazioni di data e ora).
- In caso di nuova registrazione cancelli la vecchia immissione nell'app e scansioni ex novo il codice QR.

#### Password dimenticata | Nuovo smartphone/Authenticator

Se dovesse dimenticare la sua password, avere un nuovo smartphone oppure ripristinare l'app Authenticator, clicchi sul rispettivo link nella maschera del login. Il suo profilo viene reimpostato e si rende necessaria una nuova registrazione.

#### Passkey

La passkey permette un login semplificato tramite impronta digitale o riconoscimento facciale. I suoi dati biometrici vengono salvati sul suo smartphone.

#### Aggiunta di una passkey

Su MyPension, nell'area «Elabora profilo», ha la possibilità di aggiungere o cancellare una passkey.